# Tramitación de Licencias de Deportistas, técnicos y jueces

A partir de la temporada 2021, la licencia federativa es **100% DIGITAL** y una vez validada, podrás acceder a ella por medio de tu Smartphone u ordenador.

Su tramitación es fácil y solo tienes que seguir los siguientes pasos:

### Enlace a ZONA PRIVADA (plataforma de licencias):

|        | Coldano Seven MIC P f mere portage                                                                                                    |
|--------|----------------------------------------------------------------------------------------------------|
|        | https://yosoyciclista.com/navarra                                                                                                    |
| Inform | ación a tener en cuenta:                                                                                                    |
| •      | Existen dos modalidades básicas de licencia para deportistas: Competitiva y<br>Cicloturista.                                                                                                    |
|        | Con la licencia Cicloturista (licencia de carácter <b>NO competitivo</b> ), al participar en pruebas en las que se permita este tipo de licencia, no se podrá optar a premios.                                                                |
|        | En lo que respecta a los Seguros de Accidente Deportivo y de Responsabilidad Civil, no<br>hay diferencia alguna entre ambos tipos de licencia.                                                                                                |
| •      | Las licencias de competición (corredores/as y técnicos/as) deben estar vinculadas a<br>un club                                                                                                    |
| •      | Para la obtención de una <i>licencia vinculada a un club</i> , el club debe autorizarlo previamente.                                                                                                    |
|        | Si al tramitar la licencia <u>no aparece su club</u> en el listado desplegable, tendrá que <b>ponerse en contacto con el responsable del club</b> , para que lo gestione debidamente e incluyan el equipo, en caso de formar parte del mismo. |
| •      | Las licencias CICLOTURISTAS, pueden solicitarse vinculadas a un club o de manera INDEPENDIENTE.                                                                                                    |
| •      | Los clubs <u>pueden tramitar licencias de personas</u> , desde la zona privada del club, siempre que el socio/a haya autorizado el trámite en la plataforma.                                                                                  |
| •      | El interesado debe tener escaneada la documentación pertinente (compromiso deportivo, foto, DNI si es la primera vez) para subirlo al tramitar la licencia                                                                                    |

La RFEC ha realizado unas mejoras visuales en el enlace a la zona privada, por este motivo encontrarás el acceso a la zona privada en la parte superior derecha de la pantalla.

Si no estamos registrados debemos pulsar el botón Regístrese\*

*Si ya estamos registrados,* accederemos poniendo nuestro mail y contraseña en el margen superior derecho.

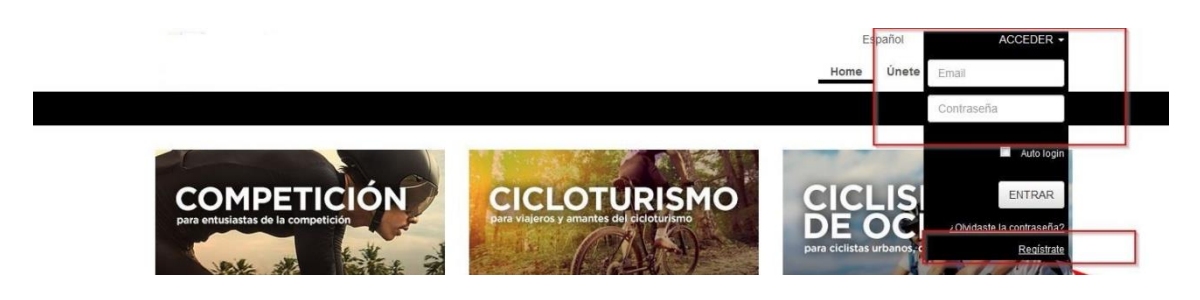

\*Los usuarios no registrados que accedan pinchando sobre **Regístrese** accederán a la segunda pestaña en donde tendrán que poner su mail y contraseña tal y como se indica en la siguiente imagen:

| ÚNETE A NUESTRA COMU |
|----------------------|
| Email                |
| Repetir Email        |
| Contraseña           |
| Repetir Contraseña   |
| Introduzca el texto  |

*Al registrarse* el sistema enviará un correo de confirmación al email registrado, al que habrá que acceder para <u>activar la cuenta</u>.

Una vez activa, ya se puede acceder a la zona privada, donde se puede solicitar la licencia de la temporada

El *acceso a nuestra zona privada* se hará usando *siempre el mismo email y contraseña* con el que nos hemos registrado la primera vez.

Una vez se accede la zona privada, desde la pestaña **MIS LICENCIAS/SOLICITAR LICENCIA** podremos tramitar nuestra licencia.

|                    | L         |               |                             |                        |                 |         |           | prueba11 - |
|--------------------|-----------|---------------|-----------------------------|------------------------|-----------------|---------|-----------|------------|
|                    | - k       | -             | -                           |                        | Hor             | me Únet | ciclismoT | / RFEC     |
|                    | PERFIL    | MIS LICENCIAS | SOLICITUDES ADMINISTRATIVAS | CONFIG. NOTIFICACIONES | INCIDENCIAS 👩 👩 | RUTAS   | QUEDADAS  | VIDEOS     |
|                    |           |               |                             | Solicitar carnet o     | iclista<br>IAS  |         |           |            |
| LICENCIAS EN CURSO | HISTORIAL |               |                             |                        |                 |         |           |            |

**RECORDATORIO:** Si se va a tramitar una **licencia adscrita a un club,** éste **previamente debe haberlo autorizado** en la propia zona privada del club.

Elegir tipo de licencia

|            |                     | Solicitar                         | licencia Solicitar carn | et ciclista |  |  |
|------------|---------------------|-----------------------------------|-------------------------|-------------|--|--|
|            |                     |                                   |                         |             |  |  |
|            |                     | SOLI                              | STIUD DE LICI           |             |  |  |
|            |                     | Selección del tipo<br>de licencia | Datos de su solicitud   | Pago        |  |  |
| Selec      | ción del tip        | oo de licencia                    |                         |             |  |  |
| Seleccione | el tipo de licencia | 1                                 |                         |             |  |  |
| O          | CLUB                |                                   |                         |             |  |  |
| Ø          | CORREDOR            |                                   |                         |             |  |  |
| 0          | TECNICO             |                                   |                         |             |  |  |
| O          | ARBITRO             |                                   |                         |             |  |  |
| O          | CICLOTURISTA        |                                   |                         |             |  |  |
| 0          | ORGANIZADOR         |                                   |                         |             |  |  |
|            |                     |                                   |                         |             |  |  |

Rellenar los datos del interesado o comprobar que sean correctos, si se ha tenido licencia temporadas anteriores

|                                   | Selección del tipo Datos d                            | le su solicitud         | Pago                                 |                     |
|-----------------------------------|-------------------------------------------------------|-------------------------|--------------------------------------|---------------------|
|                                   | de licencia                                           |                         |                                      |                     |
|                                   | 1                                                     |                         |                                      |                     |
| Jatos de su s                     | solicitud                                             |                         |                                      |                     |
| tos de solicitud                  |                                                       |                         |                                      |                     |
|                                   |                                                       |                         |                                      |                     |
| NIF/CIF                           | NIF/CIF                                               |                         |                                      |                     |
| Pulse aquí si eres m              | enor de edad sin DNI ni número de identificación de i | menores                 |                                      |                     |
| Nombre                            | Nombre                                                | Apellidos               | Apellidos                            |                     |
| Fecha de nacimiento               | Fecha de nacimiento La fecha deberá estar en form     | ato dd/mm/aaaa          | Sexo                                 | -                   |
| Domicilio                         | Domicilio                                             |                         | Código postal                        | Código postal       |
| Nacionalidad:                     | Española -                                            | Provincia               | Seleccione provincia                 |                     |
| Localidad:                        | Seleccione localidad •                                | Teléfono                | Teléfono                             |                     |
| Móvil                             | Móvil                                                 |                         |                                      |                     |
| Email                             | prueba1@prueba.com                                    | Este e-mail será una de | las vías oficiales de comunicación d | e la                |
|                                   | Seleccione club                                       | La elección de          | con el usuario.<br>tiene un recargo  | adicional de 0.00 € |
| Club                              |                                                       |                         |                                      |                     |
| Club<br>Categoria                 | Seleccione categoría                                  |                         |                                      |                     |
| Club<br>Categoría<br>Especialidad | Seleccione categoría                                  |                         |                                      |                     |

Adjuntar los documentos que se solicitan.

Aquellas personas federadas en temporadas anteriores les aparecerán por defecto los documentos ya cargados, tan sólo tendrán que actualizarlos en caso de que haya habido modificaciones.

Los documentos que tengan carácter anual (como el compromiso deportivo) deberán ser adjuntados nuevamente.

Una vez seleccionados, pulsar **Enviar** en cada nuevo documento

| a de documentos                                                    |                               |           |                        |                            |  |
|--------------------------------------------------------------------|-------------------------------|-----------|------------------------|----------------------------|--|
| unte un sólo fichero por cada tipo de documento. Si adjunta varios | sólo se subirá el último. Par | ra docume | ntos con varias página | as generé un sólo fichero. |  |
| DNI del solicitante o documento identificativo                     | Seleccionar                   | 1         | Enviar                 |                            |  |
| Copia del D.N.I. del padre, madre o representante legal            | Seleccionar                   | 1         | Enviar                 |                            |  |
| Autorización firmada por el padre, madre o representante<br>legal  | Seleccionar                   | 4         | Enviar                 |                            |  |

Desde la *temporada 2020*, las licencias (de persona) incluyen la foto del federado.

Para los que tengan la foto ya incluida en la licencia de temporadas anteriores, tendrán la opción de modificar el archivo con otro nuevo, pero no será obligatorio.

La foto se adjunta del mismo modo que cualquier otro documento (como el DNI) al solicitar la licencia.

Deberá cumplir unas características básicas:

- Foto tipo carnet
- Archivo en formato de imagen (png, jpeg)
- <u>Sin gafas de sol, casco o cualquier otro objeto que impida la correcta visualización del</u> rostro
- Tamaño: archivo de 4 megas como máximo

No se validarán licencias que tengan cargada una foto que NO cumpla las condiciones básicas exigidas.

#### Aceptar las condiciones del seguro así como el compromiso del solicitante.

| ondiciones del Seguro                                                                                                    |                                                                                                    |
|----------------------------------------------------------------------------------------------------|----------------------------------------------------------------------------------------------------|
| Declaro que estoy informado de los detalles correspondientes al protocolo de actuación en caso de accidente deportivo, que tengo a mi disposición en<br>del cual he recibido junto con la licencia federativa, teniendo conocimiento que las pólizas también las tengo disponibles en la web de la Federación. D<br>conocimiento de que los centros médicos adscritos a la póliza son los del siguientes:                                                                                                    | n en el presente link, y<br>eclaro, también, tener                                                                                                    |
| ☑ He leído y acepto las condiciones.                                                                                                    |                                                                                                    |
|                                                                                                    |                                                                                                    |
| mpromiso del Solicitante                                                                                                    |                                                                                                    |
| Hado constar que la información anterior es cierta y legal y que me comprometo a su inmediata actualización, por escrito, en caso de modificac                                                                                                    | iones                                                                                                    |
| De acuerdo con la Ley Orgánica 15/1999 de 15 de diciembre y su actual normativa de desarrollo R.D. 1720/2007 de 21 de diciembre, los datos i<br>pasarán a formar parte de un fichero mixto, tanto manual como automatizado, cuyo responsable es<br>finalidad de dar curso a su solicitud de servicios, aceptando de forma expresa, las cesiones y comunicaciones que la normativa administrativa, legal<br>facultan, para el desarrollo óptimo de los servicios requeridos, los datos comunicados siempre serán adecuados pertinentes y no excesivos. Dichas c<br>en el ámbito deportivo al Consejo Superior de Deportes, a la Federación Nacional de Ciclismo, así como a otras federaciones y organismos territori<br>publicación de datos de competiciones deportivas; a nivel administrativo a las distintas Administraciones Públicas en cumplimiento de la normativa la<br>social y tributaria, en relación a la Seguridad y Salud, se podrán ceder sus datos a entidades aseguradoras y administración pertinente, incluyéndo<br>social o control de curtoreira parabilidas para el datoría. Así mismo acenta la comunicación de otra da a controla pertinente, incluyéndo<br>social y tributaria, en relación a la Seguridad y Salud, se podrán ceder sus datos a entidades aseguradoras y administración pertinente, incluyéndo<br>social y control de curtoreira percentidades a comunicación de curtoreira de materia per social y controlados entre de serviciones un pertinente, incluyéndo<br>social y control de suctoreira percentidades acenter de suctoreira de serviciones un otra de percensa una territoria de serviciones de competiciones de serviciones de serviciones de competiciones de serviciones de servicione | que nos ha facilitado<br>con la<br>y deportiva exigen y<br>esiones se realizarán<br>ales, incluyéndose la<br>aboral, de seguridad<br>ise el seguimiento de |
| No estoy de acuerdo en la cesión ni comunicación de mis datos a proyectos promocionales de carácter comercial                                                                                                    |                                                                                                    |
| El tratamiento de sus datos se realizará a en todo momento, implementando todas las medidas de seguridad para salvaguardar la confidencialidad de<br>con arreglo a la finalidad propia para la que han sido recogidos. Así mismo, le informamos que pueden ejercitar los derechos de acceso, rectificación,<br>ante el responsable del fichero:                                                                                                    | e los datos aportados,<br>cancelación u oposicio                                                                                                    |
|                                                                                                    |                                                                                                    |
|                                                                                                    |                                                                                                    |
|                                                                                                    |                                                                                                    |
| R He lefte u scotte al Compromise del Solicitante                                                                                                    |                                                                                                    |
|                                                                                                    |                                                                                                    |
|                                                                                                    |                                                                                                    |
| Volver                                                                                                    | Siguiente                                                                                                    |

#### Tras cumplimentar todos los datos, elegiremos la forma de pago de la licencia.

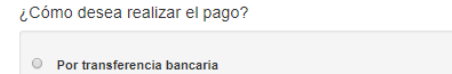

La opción BANCO, le indicará a continuación el número de cuenta en la que deberá hacer el ingreso.

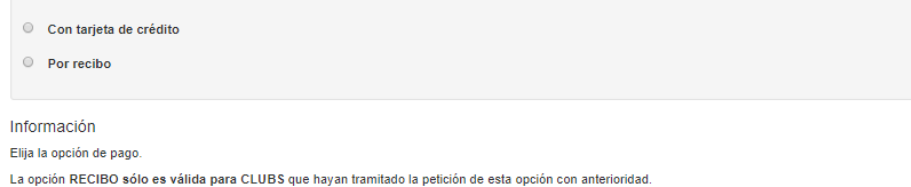

Sólo se validarán licencias abonadas previamente, a excepción de las de recibo (opción sólo válida para clubs)

## LICENCIA DIGITAL

Desde la temporada 2021, la licencia federativa es **100% DIGITAL**, pudiendo acceder a ella desde Smartphone u ordenador.

Una vez validada la solicitud de licencia (trámite NO automático) se accede a ella desde la zona privada de cada persona, en el apartado MIS LICENCIAS: al tocar el icono con forma de tarjeta, se desplegará la **LICENCIA DIGITAL**